## RevMate対応フローチャート

## 国立国際医療研究センター病院

薬剤部

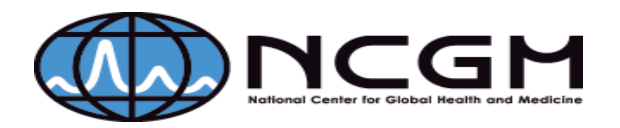

## I 初回調剤

1 患者が外来のお薬窓口に下記を持参

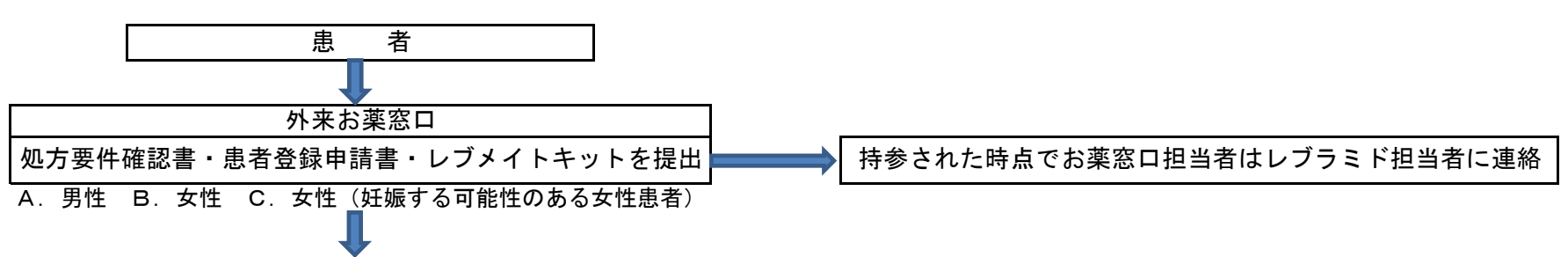

2 レブラミド担当薬剤師

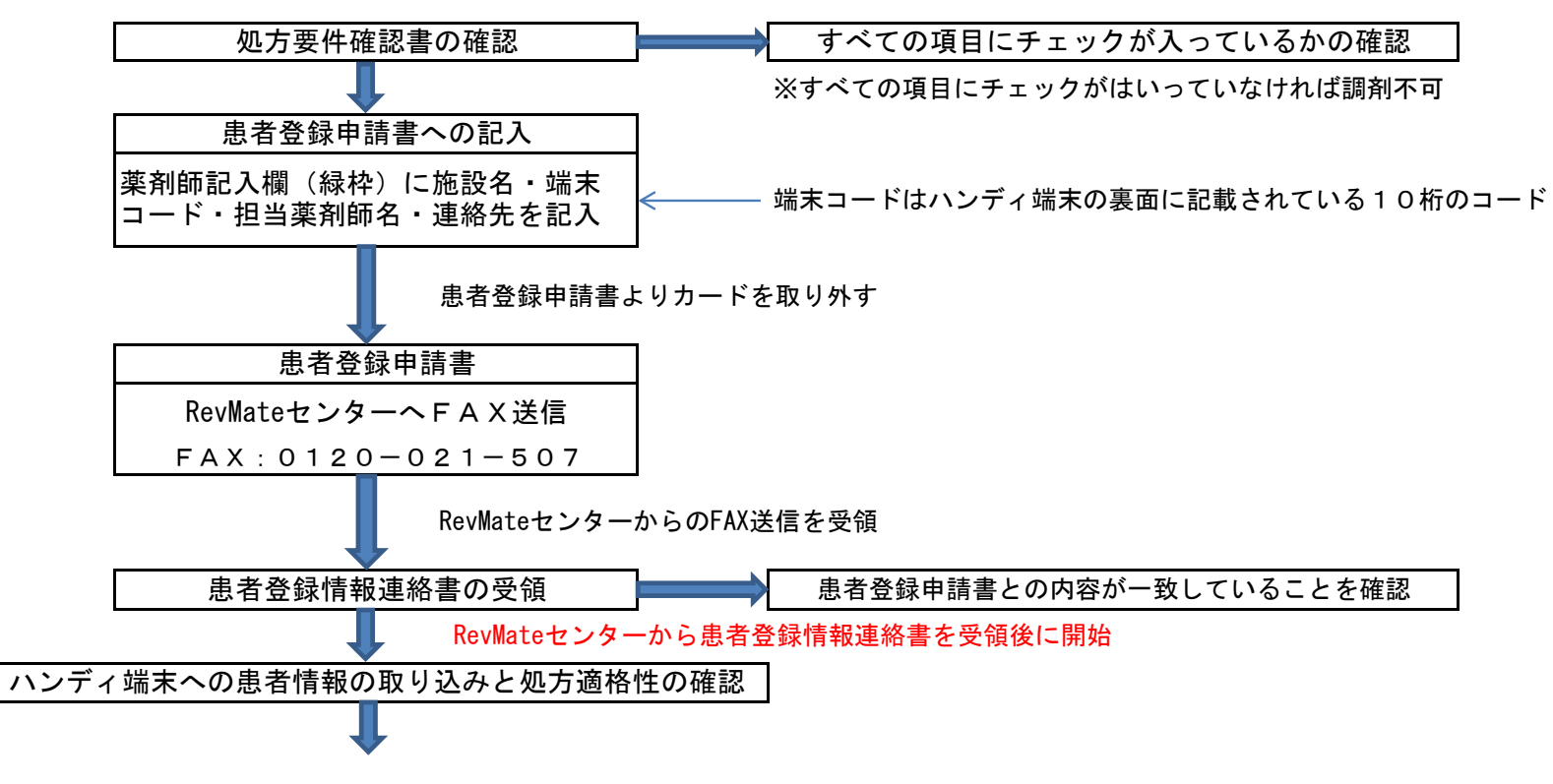

3 ハンディ端末へ入力

| ①ログイン              | ②サーバに通信                                 | ③調剤を選択                                                                                   | ④薬剤コードの読取り                                                                             | ⑤医療機関IDの読取り                                                        |
|--------------------|-----------------------------------------|------------------------------------------------------------------------------------------|----------------------------------------------------------------------------------------|--------------------------------------------------------------------|
| パスワード入力            | 3. サーバ通信                                | 1. 調剤                                                                                    | 薬剤コードを読込                                                                               | 医療機関IDを読込                                                          |
|                    | グレードルに戻してから<br>「接続」のキーを押し、<br>患者情報を取り込む |                                                                                          | 薬剤外箱のGS1コードを<br>読み取りするか、PTP<br>シートのバーコードを<br>読み取る                                      | 医療機関IDを「処方<br>要件確認書」右上の<br>医療機関バーコード<br>から読取る                      |
| ⑥処方医師を選択           | ⑦患者IDを読取る                               | ⑧処方要件確認書の確認                                                                              | ⑨処方要件の確認                                                                               | ⑩注意喚起事項の表示                                                         |
| 医師を選択              | 患者IDを読込                                 | ▲ 処方要件確認書の処方<br>● 要件欄確認                                                                  | <br>処方/継続処方の別                                                                          | 注意喚起事項                                                             |
| 処方医師をリストより<br>選択する | 患者IDをレブメート<br>カードのバーコード<br>から読取る        | リストより選択                                                                                  | <mark>「C. 女性」のみ</mark><br>「 <b>初回処方</b> /継続処方」<br>を選択の上、処方要件<br>の確認項目について、<br>それぞれ選択する | 「A. 男性」「C. 女性」<br>では、注意事項が表示<br>されますので、確認後<br>「次へ」のキーを選択<br>する     |
| ⑪処方数量を入力           | ①残薬数量を入力                                | ③遵守状況の確認                                                                                 | ⑭処方適格性結果表示                                                                             | 15サーバに通信                                                           |
| 処方数量を入力            | 残薬数量を入力<br>残薬数量(初回はO)<br>を入力            | 遵守状況確認<br>遵守状況の確認の実施<br>時期に該当する場合は、<br>その旨が表示される<br>患者に交付日を記入し<br>た「レブメイト遵守状<br>況確認票」を渡す | 調剤を行ってください<br>確認後「確定」のキー<br>を選択<br>処方量が適正量を超え<br>た場合は、警告メッセ<br>ジが表示される                 | 3.サーバ通信<br>グレードルに戻してから「接続」のキーを押し、患者情報を取り込む<br>サーバ通信に成功するとメニュー表示に戻る |

4 調剤

処方せんに基づく調剤 レブラミドは、レ<u>ブ</u>メイトキットのお薬ボックスに入れる。

-

## 5 服薬指導(服薬指導せん)

- (1) 患者区分ごとに該当する服薬指導せんを使用(A.男性 B.女性 C.女性(妊娠する可能性のある女性患者) 服薬指導せん:「レブラミドを服用される方へ」の用紙を使用
   (2)「レブラミドの飲み方」について、数量、スケジュールを記入
- (3) RevMateの遵守事項について説明
- 6 レブメイトカード、レブラミドの交付

   (1)レブラミドは、空のシートを含め、常にレブメイトキットに保管することを説明
   (2)患者はレブメイトカードの裏面に名前を記入
   (3)レブメイトカードはレブメイトキットに入れ、通院の際には必ず持参するように説明
   (4)患者登録申請書の左面を切り取り、患者に渡す。
- 7 処方要件確認書の保管 処方要件確認書は、RevMate調剤キットなどに保管 セルジーン社が定期的に回収

- Ⅱ 2回目以降の調剤
- 1 患者が外来のお薬窓口に下記を持参

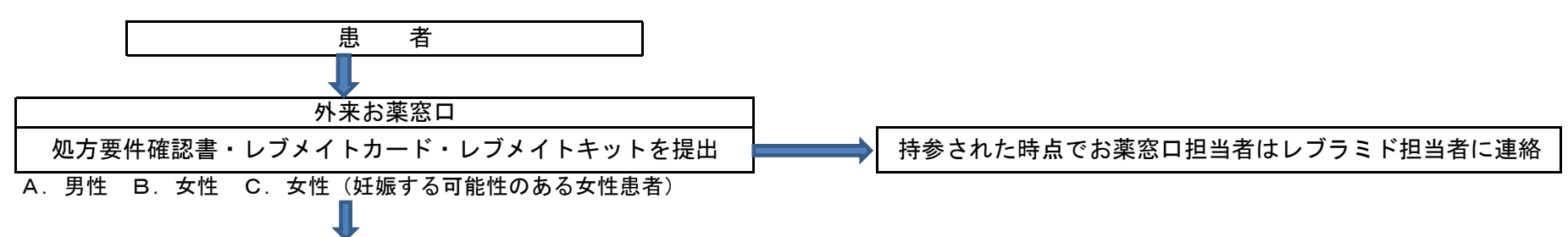

2 レブラミド担当薬剤師

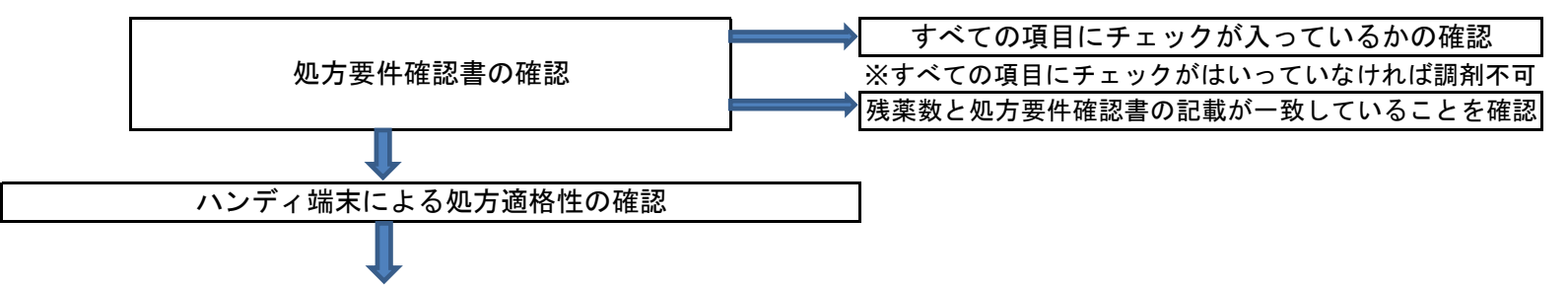

3 ハンディ端末へ入力

| ①ログイン      | ②調剤を選択                                 | ③薬剤コードの読取り                                        | ④医療機関IDの読取り                                   | ⑤処方医師を選択           |
|------------|----------------------------------------|---------------------------------------------------|-----------------------------------------------|--------------------|
| パスワード入力    | 1. 調剤                                  | 薬剤コードを読込                                          | 医療機関IDを読込                                     | 医師を選択              |
|            |                                        | 薬剤外箱のGS1コードを<br>読み取りするか、PTP<br>シートのバーコードを<br>読み取る | 医療機関IDを「処方<br>要件確認書」右上の<br>医療機関バーコード<br>から読取る | 処方医師をリストより<br>選択する |
| ⑥患者IDを読取る  | ⑦処方要件確認書の確認                            | ⑧処方要件の確認                                          | ⑨注意喚起事項の表示                                    | ⑩処方数量を入力           |
| 患者IDを読込    | <ul><li>処方要件確認書の処方要件<br/>欄確認</li></ul> | <ul> <li>処方要件の確認 初回</li> <li>処方/継続処方の別</li> </ul> | 注意喚起事項                                        | 処方数量を入力            |
| 患者IDをレブメート | リストより選択                                | 「C. 女性」のみ                                         | 「A. 男性」「C. 女性」                                |                    |
| カードのバーコード  |                                        | 「初回処方/ <b>継続処方</b> 」                              | では、注意事項が表示                                    |                    |
| から読取る      |                                        | を選択の上、処方要件                                        | されますので、確認後                                    |                    |
|            |                                        | の確認項目について、<br>それぞれ選択する                            | 「次へ」のキーを選択<br>する                              |                    |

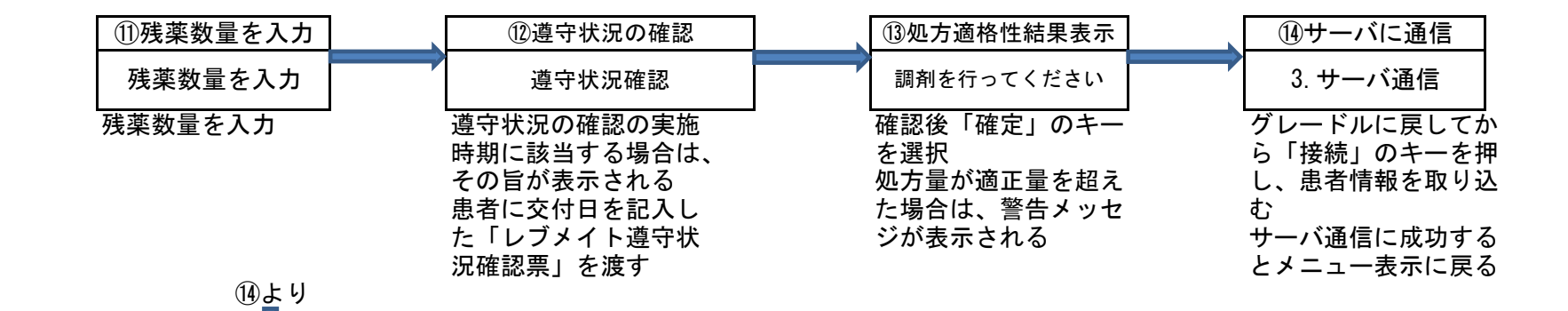

4 調剤

処方せんに基づく調剤

レブラミドは、レブメイトキットのお薬ボックスに入れる。 (空シートは廃棄)

5 服薬指導(服薬指導せん)

(1) 患者区分ごとに該当する服薬指導せんを使用(A. 男性 B. 女性 C. 女性(妊娠する可能性のある女性患者) 服薬指導せん:「レブラミドを服用される方へ」の用紙を使用

- (2)「レブラミドの飲み方」について、数量、スケジュールを記入
- (3) RevMateの遵守事項について説明

〇遵守状況の確認の実施時期に該当する場合は、「レブメイト遵守状況確認票」に交付日を記入し、回答後に投函するよう指導

- 6 レブラミドの交付 レブラミドは、空のシートを含め、常にレブメイトキットに保管することを説明
- 7 処方要件確認書の保管 処方要件確認書は、RevMate調剤キットなどに保管 ← セルジーン社が定期的に回収

- Ⅲ 返却
- 1 患者が持参薬を返却

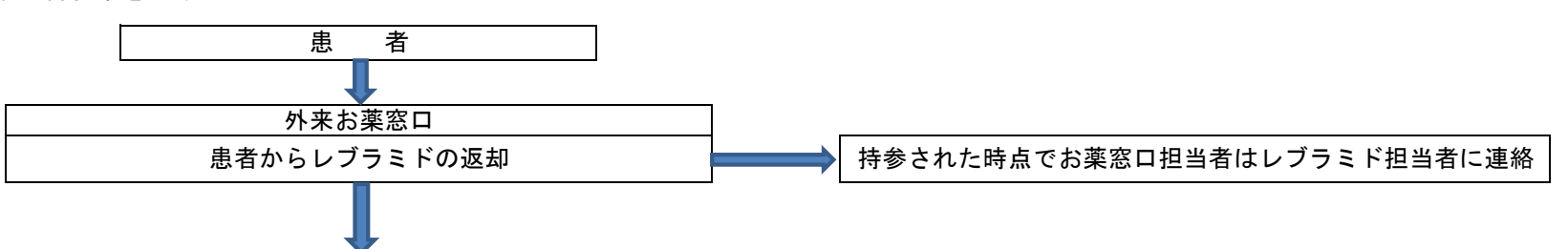

2 レブラミド担当薬剤師によるハンディ端末への登録

| ①ログイン   |   | <ol> <li>②返却を選択</li> </ol> |                                       | ③患者IDを読取る  |   | ④薬剤コードの読取り  |   | ⑤数量を入力    |
|---------|---|----------------------------|---------------------------------------|------------|---|-------------|---|-----------|
| パスワード入力 | , | 2. 返却                      | , , , , , , , , , , , , , , , , , , , | 患者IDを読込    |   | 薬剤コードを読込    | , | 数量を入力     |
|         |   |                            |                                       | 患者IDをレブメート | - | PTPシートのバーコー | ド | 「確定」キーを押す |
|         |   |                            |                                       | カードのバーコード  |   | を読み取る       |   |           |
|         |   |                            |                                       | から読取る      |   |             |   |           |

| ⑮サーバに通信                                |
|----------------------------------------|
| 3. サーバ通信                               |
| グレードルに戻してか<br>ら「接続」のキーを押<br>し、患者情報を取り込 |
| む                                      |
| サーバ通信に成功する                             |
| とメニュー表示に戻る                             |

- 3 返却薬剤受領書の交付
  - (1) RevMateセンターより「返却薬剤受領書」が送付される。
  - (2)「返却薬剤受領書」は患者さんに渡す。
- 4 廃棄処理

薬剤部の「レブラミド廃棄処理簿」に患者名・返却数量・返却年月日・廃棄年月日を記入する。 なお、立会人は署名又は記名押印をする。 返却されたレブラミドは医療廃棄物として処理する。